<u>?? Power BI ?????</u>

?? Power BI ??????

?????????????Centific ?? Power BI ????????

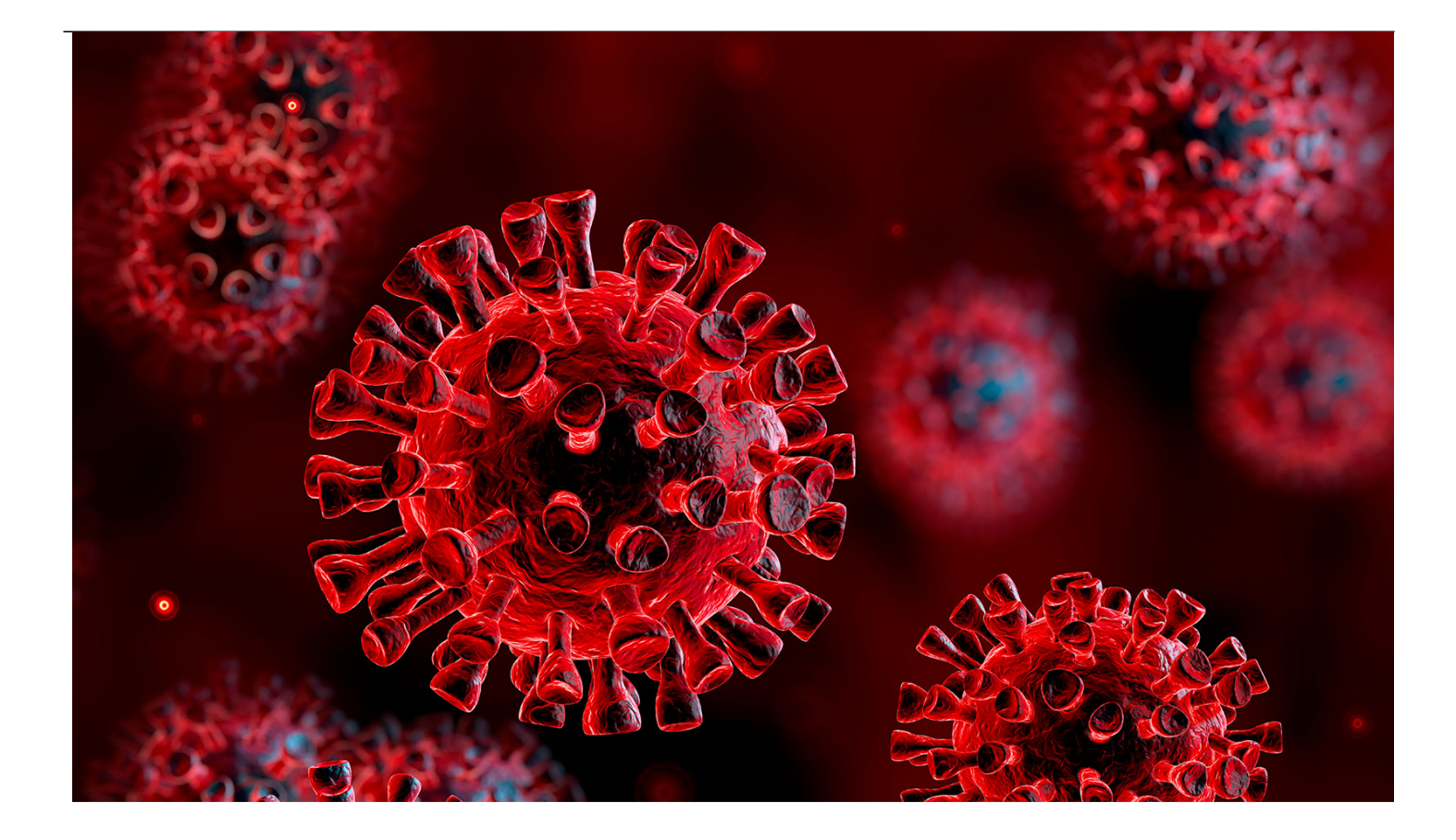

Like many of us, Centific's own Data Strategy Director, **Joe Thomas**, longed to make a contribution to society by helping keep us informed of how each country going through the Covid-19 pandemic as faring against others.

## **IN HIS OWN WORDS**

"The lack of detailed analysis options beyond reporting of numbers alone is what prompted me to embark on this journey of preparing a comprehensive dashboard that attempts to paint the full story from the origination in Wuhan China, to its abatement and pick up around the world.

I hope this dashboard (built on PowerBI and intended to be refreshed daily from its sources) will serve to shed a light on the gravity and reality of the situation through a more detailed and informed representation of data."

## INTERACT DIRECTLY WITH THE DASHBOARD

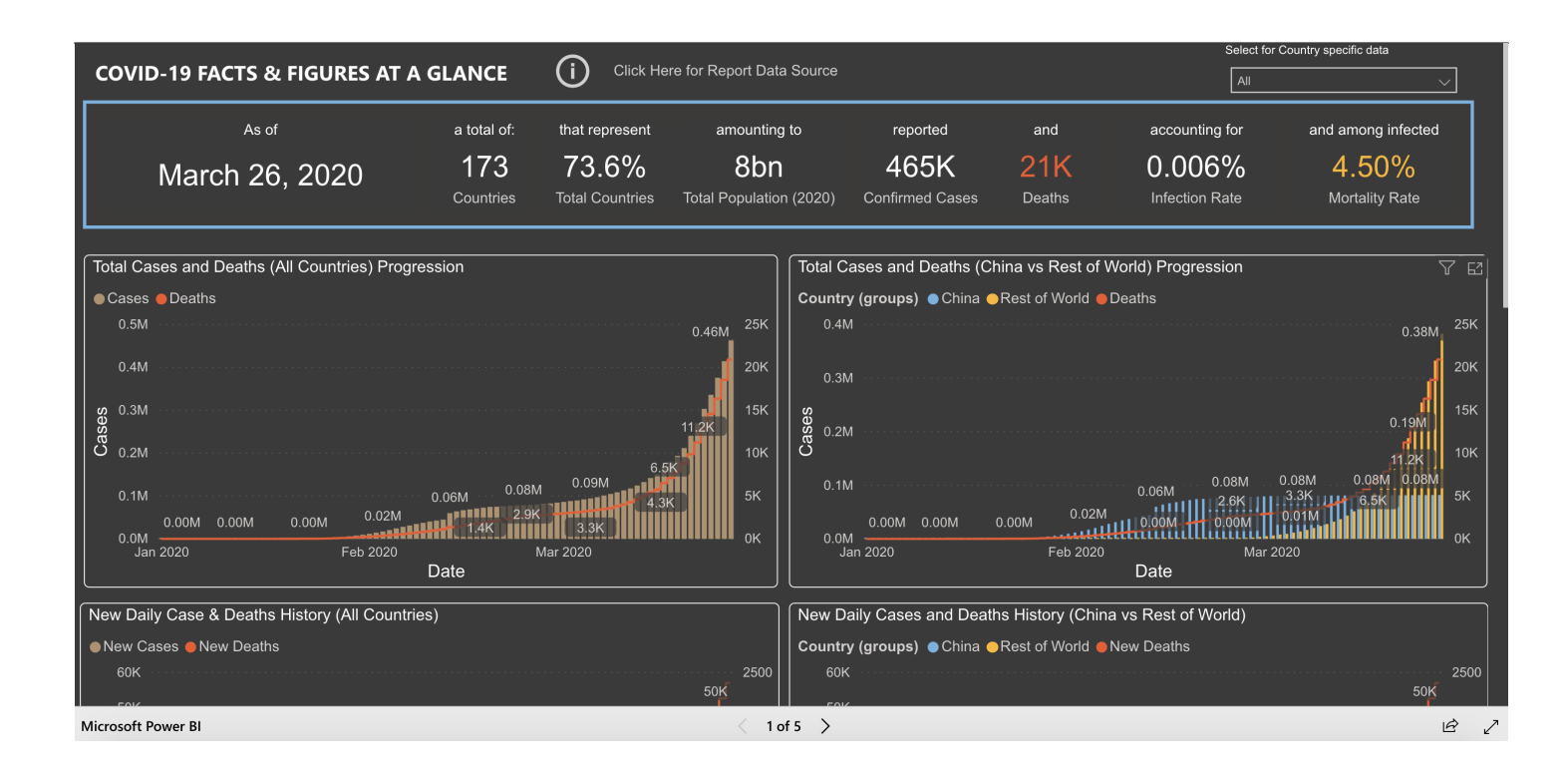

## HOW TO USE THE DASHBOARD?

The dashboard is organized as a series of 5 pages including an information page that covers the sources for the data. In order to access the report in its full view, please follow these simple instructions:

To maximize the report view, click on the expand menu link highlighted below within the report to expand and experience the report in full-screen view.

|  | < 1 of 5 > | Ŕ | 2 |
|--|------------|---|---|
|--|------------|---|---|

To navigate between the different pages or tabs of the report, click on the navigation menu for a popup menu, or use the left and right arrows to navigate the report.

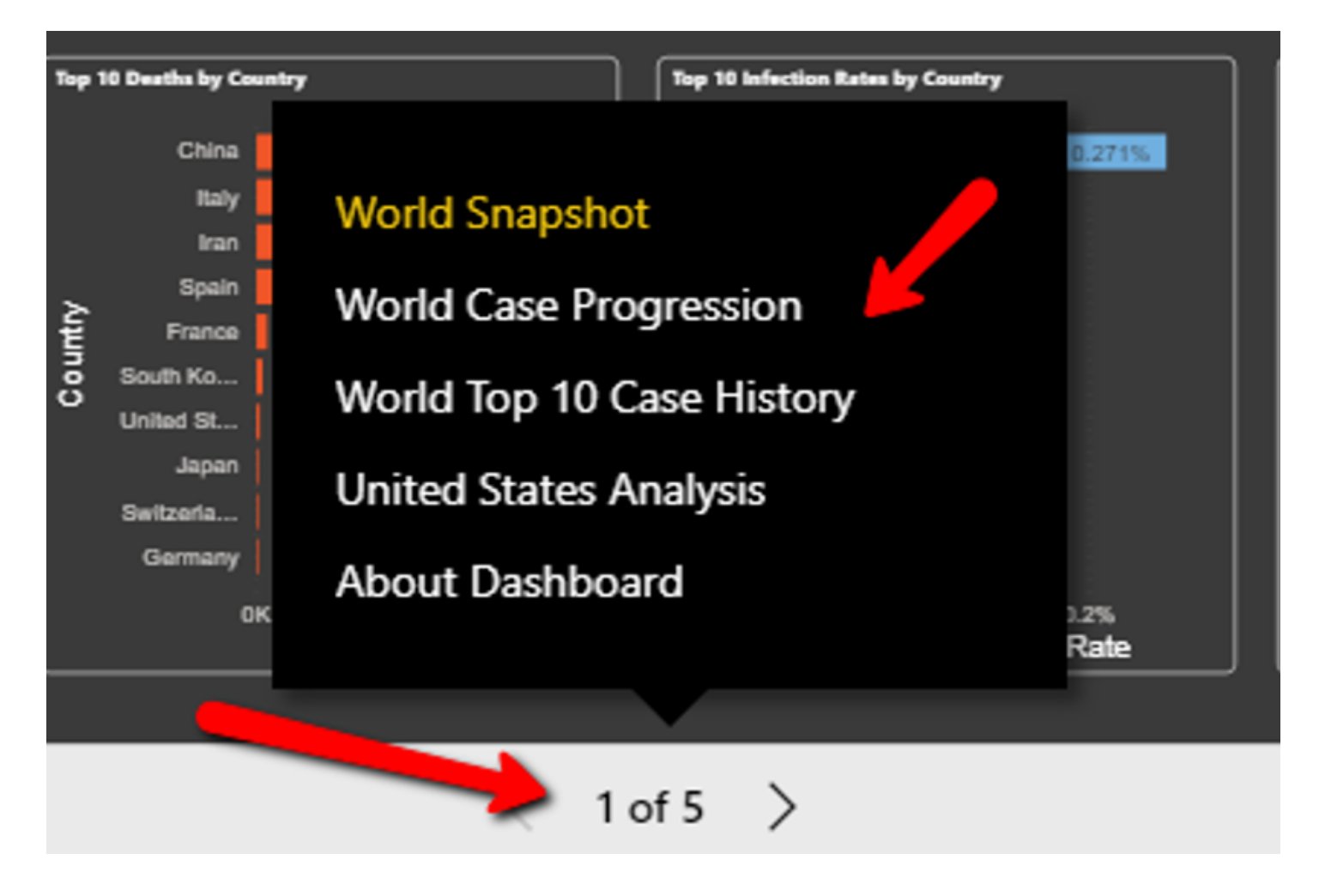

To select the view for a specific country or state of interest, select the drop-down list menu at the top right of the screen.

| COVID-19 CASE | PROGRESSIO     | N ANALYSIS - U         | NITED STATES (           | STATE WISE)              | í            | Click Here for Repo | rt Data Source           | Select for Slate specific All | dala 🗸                 |
|---------------|----------------|------------------------|--------------------------|--------------------------|--------------|---------------------|--------------------------|-------------------------------|------------------------|
| As of         | a total of:    | that represent         | amounting to             | reported                 | and          | and                 | accounting for           | and among infected            | and                    |
| 16-Mar-20     | 49<br>State(s) | 98.00%<br>total States | 326M<br>Total Population | 4632<br><sub>Cases</sub> | 85<br>Deaths | 17<br>Recovery      | 0.001%<br>Infection Rate | 1.84%<br>Mortality Rate       | 0.37%<br>Recovery Rate |

On the second report page or tab, look for the play axis control below to play and visualize the case progression over time.

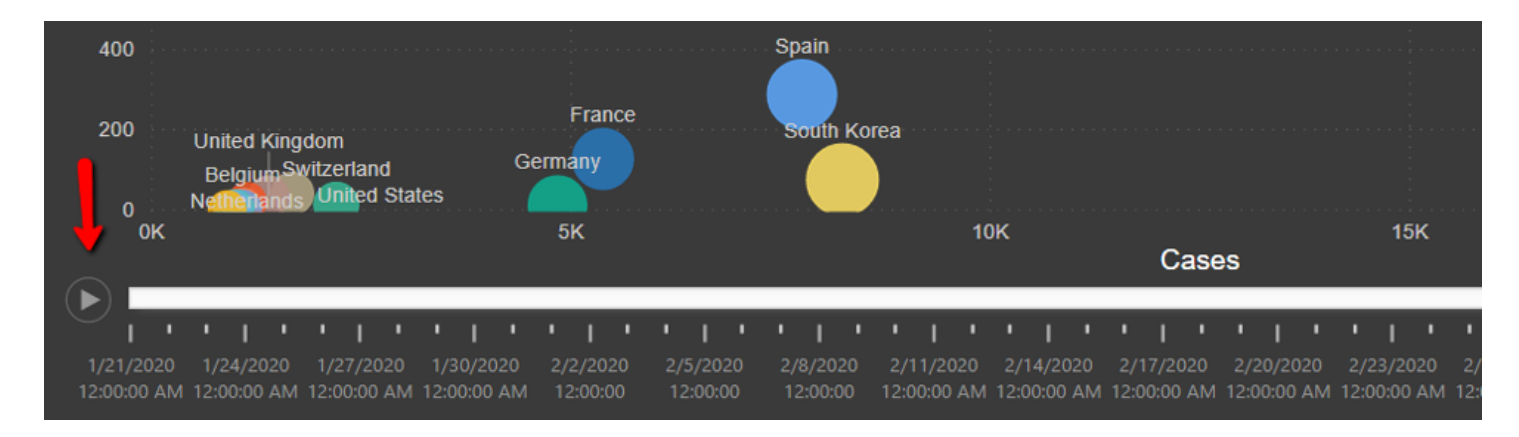

To change filter group categories of geographies or select a specific country, click on the slicer menu at the top or use the drop-down to filter down to a specific country.

|       |               | Select for Country specific data |              |
|-------|---------------|----------------------------------|--------------|
| China | Rest of World | All                              | $\checkmark$ |
|       |               | —                                |              |

## PLEASE SPREAD THE WORD

If you found this dashboard useful, please share to create awareness!

- \_
- \_
- \_\_\_\_
- \_
- •\_\_